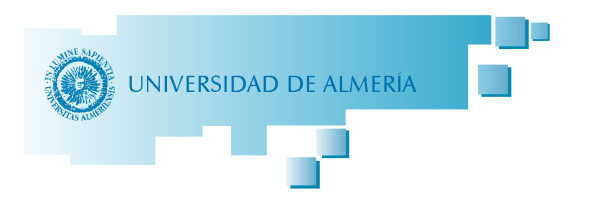

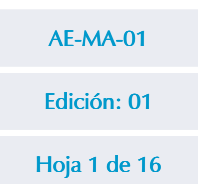

Administración y Servicios Sistema de Gestión de Calidad

## MANUAL DE AYUDA

Instalación de la Firma Digital

| Elaborado:                     | Revisado:                      |
|--------------------------------|--------------------------------|
| Bruno Jiménez Guisado          | Ramón Iglesias Aragón          |
| Administración Electrónica     | Jefe de Servicio               |
| Fecha: 09 de Diciembre de 2008 | Fecha: 10 de Diciembre de 2008 |

| Edición | 00         | 01         |  |  |
|---------|------------|------------|--|--|
| Fecha   | 09/12/2008 | 10/12/2008 |  |  |

| Código Seguro de verificación: 1227527596461517. Permite la verificación de la integridad de una<br>copia de este documento electrónico en la dirección: https://ws050.juntadeandalucia.es/verificarfirma |           |        |              |                     |
|----------------------------------------------------------------------------------------------------|-----------|--------|--------------|---------------------|
| FIRMADO POR IGLESIAS ARAGN RAMN 23785129R                                                                                                    |           |        | FECHA Y HORA | 10/12/2008 10:07:42 |
| JIMENEZ GUISADO BRUNO JOS 24204680D                                                                                                    |           |        |              |                     |
| ID. FIRMA                                                                                                    | admindes1 | PÁGINA | 1 / 16       |                     |
| 1227527596461517                                                                                                    |           |        |              |                     |

| Manual de Ayuda de Instalación de Firma Digital | AE-MA-01     |
|-------------------------------------------------|--------------|
|                                                 | Edición: 01  |
|                                                 | Hoja 2 de 16 |

## ÍNDICE

### Página

| 1 OBJETO Y ALCANCE                                                           | 3       |
|------------------------------------------------------------------------------|---------|
| 2 DOCUMENTACIÓN DE REFERENCIA                                                | 3       |
| 2 ÁREAS INVOLUCRADAS                                                         | 3       |
| 3 DESARROLLO                                                                 | 4       |
| 3.1 OBTENCIÓN DE LA FIRMA DIGITAL<br>3.2 RECUPERACIÓN Y ALMACENAMIENTO DE LA | 4       |
| FIRMA DIGITAL<br>3.3 INSTALACIÓN DE LA FIRMA DIGITAL                         | 8<br>13 |
| 4 HISTÓRICO DE CAMBIOS                                                       | 16      |

| Código Seguro de verificación: 1227527596461517. Permite la verificación de la integridad de una<br>copia de este documento electrónico en la dirección: https://ws050.juntadeandalucia.es/verificarfirma |                    |                    |              |                     |
|----------------------------------------------------------------------------------------------------|--------------------|--------------------|--------------|---------------------|
| FIRMADO POR IGLESIAS ARAGN RAMN 23785129R                                                                                                    |                    | RAMN 23785129R     | FECHA Y HORA | 10/12/2008 10:07:42 |
|                                                                                                    | JIMENEZ GUISADO BI | RUNO JOS 24204680D |              |                     |
| ID. FIRMA                                                                                                    | admindes1          | PÁGINA             | 2 / 16       |                     |
| 1227527596461517                                                                                                    |                    |                    |              |                     |

#### **1. OBJETO Y ALCANCE**

Esta manual pretende describir en detalle el procedimiento de obtención de la firma digital de la Fábrica Nacional de Moneda y Timbre a través de su Página Web, por parte de cualquier miembro de la comunidad universitaria, y su instalación y posterior recuperación; con objeto de poder utilizar las distintas herramientas informáticas que la Administración Electrónica pone a disposición de los usuarios.

#### 2.- DOCUMENTACIÓN DE REFERENCIA

- Ley 30/1992, de 26 de noviembre, de Régimen Jurídico de las Administraciones Públicas y del Procedimiento Administrativo Común.
- Ley 11/2007, de 22 de junio, de acceso electrónico de los ciudadanos a los Servicios Públicos.

| Código Seguro de verificación: 1227527596461517. Permite la verificación de la integridad de una<br>copia de este documento electrónico en la dirección: https://ws050.juntadeandalucia.es/verificarfirma |                |                |              |                     |
|----------------------------------------------------------------------------------------------------|----------------|----------------|--------------|---------------------|
| FIRMADO POR                                                                                                    | IGLESIAS ARAGN | RAMN 23785129R | FECHA Y HORA | 10/12/2008 10:07:42 |
| JIMENEZ GUISADO BRUNO JOS 24204680D                                                                                                    |                |                |              |                     |
| ID. FIRMA                                                                                                    | admindes1      | PÁGINA         | 3 / 16       |                     |
| 1227527596461517                                                                                                    |                |                |              |                     |

| Manual de Ayuda de Instalación de Firma Digital | AE-MA-01     |  |
|-------------------------------------------------|--------------|--|
|                                                 | Edición: 01  |  |
|                                                 | Hoja 4 de 16 |  |
|                                                 |              |  |

#### 3.- DESARROLLO

| 3.1 OBTENCIÓ | ÓN DE LA F | IRMA DIGITAL |
|--------------|------------|--------------|
|--------------|------------|--------------|

NOTA: El presente Manual supondrá, por defecto, que el ordenador donde se va a descargar la firma está congelado. No es necesario descongelar el ordenador para obtener la firma digital.

En primer lugar, nos dirigiremos a la página web de la Fábrica Nacional de Moneda y Timbre. La dirección es:

http://www.fnmt.es/

También podemos acceder fácilmente con cualquier buscador, como <u>Google</u>, buscando "FNMT".

• En la página de inicio, buscamos el enlace "Obtenga su certificado digital".

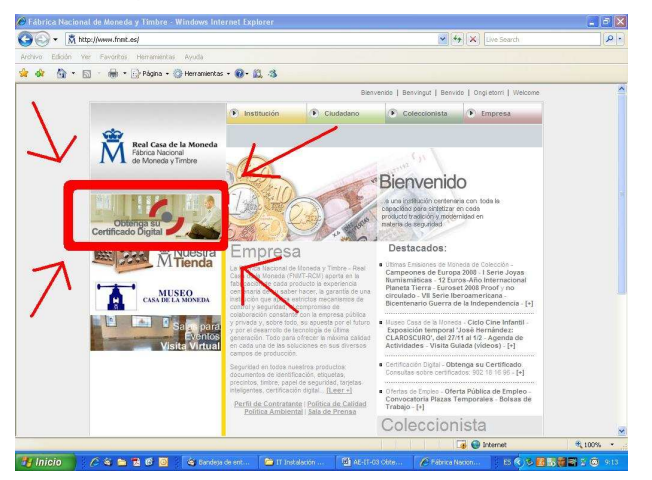

NOTA: El diseño de la página web de la FNMT puede cambiar, utilícese la imagen solo como referencia.

| Código Seguro de verificación: 1227527596461517. Permite la verificación de la integridad de una<br>copia de este documento electrónico en la dirección: https://ws050.juntadeandalucia.es/verificarfirma |                                           |        |              |                     |
|----------------------------------------------------------------------------------------------------|-------------------------------------------|--------|--------------|---------------------|
| FIRMADO POR                                                                                                    | FIRMADO POR IGLESIAS ARAGN RAMN 23785129R |        | FECHA Y HORA | 10/12/2008 10:07:42 |
| JIMENEZ GUISADO BRUNO JOS 24204680D                                                                                                    |                                           |        |              |                     |
| ID. FIRMA                                                                                                    | admindes1                                 | PÁGINA | 4 / 16       |                     |
| 1227527596461517                                                                                                    |                                           |        |              |                     |

| Manual de Ayuda de Instalación de Firma Digital | AE-MA-01     |  |
|-------------------------------------------------|--------------|--|
|                                                 | Edición: 01  |  |
|                                                 | Hoja 5 de 16 |  |

• Tras seguir el enlace, entraremos en la siguiente página donde seleccionamos en la columna de la izquierda, *"CERTIFICADO DE USUARIO>Solicitud del certificado"* 

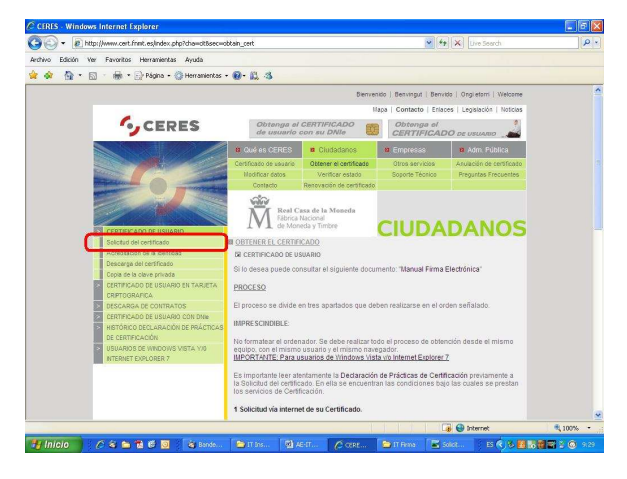

• Introducimos nuestro NIF (no olvidar la letra).

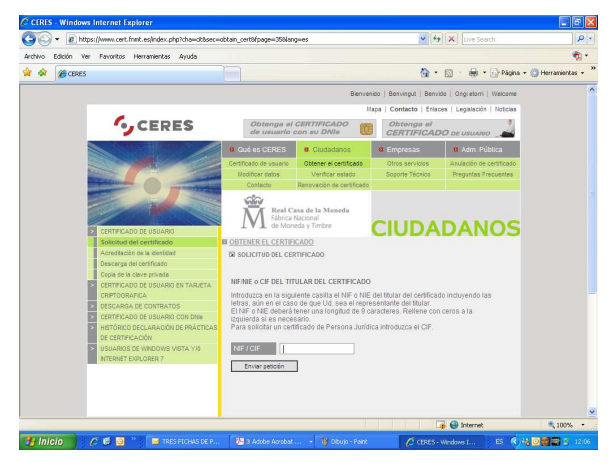

| Código Seguro de verificación: 1227527596461517. Permite la verificación de la integridad de una<br>copia de este documento electrónico en la dirección: https://ws050.juntadeandalucia.es/verificarfirma |                                           |        |              |                     |
|----------------------------------------------------------------------------------------------------|-------------------------------------------|--------|--------------|---------------------|
| FIRMADO POR                                                                                                    | FIRMADO POR IGLESIAS ARAGN RAMN 23785129R |        | FECHA Y HORA | 10/12/2008 10:07:42 |
|                                                                                                    | JIMENEZ GUISADO BRUNO JOS 24204680D       |        |              |                     |
| ID. FIRMA                                                                                                    | admindes1                                 | PÁGINA | 5 / 16       |                     |
| 1227527596461517                                                                                                    |                                           |        |              |                     |

| Edición: 01  | Manual de Ayuda de Instalación de Firma Digital | AE-MA-01     |
|--------------|-------------------------------------------------|--------------|
|              | ,                                               | Edición: 01  |
| Hoja 6 de 16 |                                                 | Hoja 6 de 16 |

• Obtendremos un código. Copiamos dicho código o imprimimos la página web.

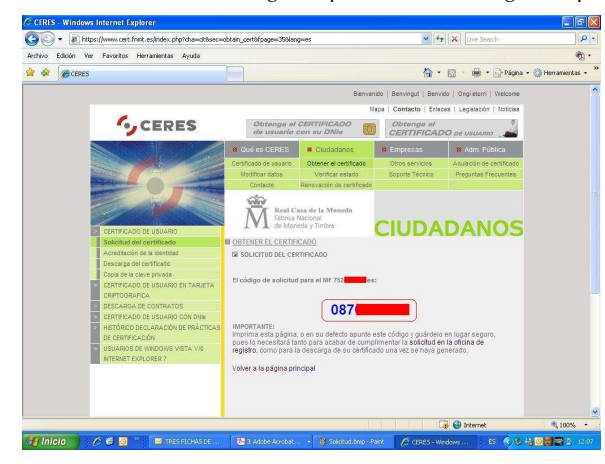

- Sin apagar el ordenador y con dicho código nos dirigiremos según el caso:
  - > Alumnos: a la secretaría del centro correspondiente.
  - > **PAS y PDI**: a la sección de personal.
  - Otros y público en general: a registro general (Edificio Central, Servicio de Asuntos Generales).

Presentando el DNI, y entregando el código facilitado por la FNMT, el personal de administración tramitará nuestra solicitud.

|             | Código Seguro de verificación: 12275<br>copia de este documento electrónico e | 527596461517. Permite la verificación de la ir<br>en la dirección: https://ws050.juntadeandalucia | ntegridad de una<br>a.es/verificarfirma |                     |
|-------------|-------------------------------------------------------------------------------|---------------------------------------------------------------------------------------------------|-----------------------------------------|---------------------|
| FIRMADO POR | IGLESIAS ARAGN                                                                | RAMN 23785129R                                                                                    | FECHA Y HORA                            | 10/12/2008 10:07:42 |
|             | JIMENEZ GUISADO BI                                                            | RUNO JOS 24204680D                                                                                |                                         |                     |
| ID. FIRMA   | admindes1                                                                     | 1227527596461517                                                                                  | PÁGINA                                  | 6 / 16              |
|             |                                                                               | 1227527596461517                                                                                  |                                         |                     |

| Manual de Ayuda de Instalación de Firma Digital | AE-MA-01     |
|-------------------------------------------------|--------------|
| ,                                               | Edición: 01  |
|                                                 | Hoja 7 de 16 |

• Volvemos a nuestro ordenador, entramos en la página web de la FNMT y seleccionamos "CERTIFICADO DE USUARIO>Descarga del certificado"

| rchivo Edición | Ver Favoritos Herramientas Ayuda                                                                                                    |                                                                                                    |                                                                                                    |                                                                                                    |                                                                           |                  |
|----------------|----------------------------------------------------------------------------------------------------|----------------------------------------------------------------------------------------------------|----------------------------------------------------------------------------------------------------|----------------------------------------------------------------------------------------------------|---------------------------------------------------------------------------|------------------|
| 🕈 🔗 🏈 CEP      | ies                                                                                                    |                                                                                                    |                                                                                                    | <b>合</b> ・                                                                                              | 🖾 🕐 🖶 🔹 🔂 Página + 🌘                                                      | 🕽 Herramientas 🔸 |
|                |                                                                                                    | B. Ouré es CERES     Certificato de uname     Hisdificar catos     Contacto     Contacto | Ciudadanos<br>Ottener el certificado<br>Verificar estado<br>Renovación de certificado<br>asa de la Moneda<br>Nacional<br>seda y Timbre                                     | Empresss     Ofrex servicies     Soporte Técnics                                                        | Adm: Pública   Anuacin de cardinado   Preguitas Frecuentes                |                  |
|                | CHRYPCAUD DE USUARD     Skicku der orffnass     Skicku der orffnass     Centrania     Centrania | OBTENER EL CERTIFIC<br>OBSCARGA DEL CE<br>Para des cargar el o<br>paso de Solicitud<br>Si usde ha estraviar<br>senicio de Soporte<br>FORMULARIO DE DE<br>Reliane el siguiente<br>obsención del Centifi                                                                                                    | ICADO<br>IRTIFICADO<br>INTÍFICADO<br>INTÍFICADO debe usar el mi<br>lo su código de solicitud,<br>SCARGA<br>SCARGA<br>formulario y puíse el boti<br>cado de Usuaño de la Po | smo ordenador que en<br>por favor póngase en i<br>in "Enviar pelición" par<br>MT                        | el<br>contacto con nuestro<br>a completar la                              |                  |
|                | NTERIET EXPLORER 7                                                                                                    | Tas sobre el proces<br>tas /NE<br>Cótige<br>Distar peloción<br>Introducca en la xiguier<br>representante del faciar<br>loguierda si es necesari                                                                                                    | io de descanga del derom<br>casila NF o NE del Iduar<br>EINF o NE deboré tener un<br>o. Para descangor un certific                                                         | sado de usuano<br>Sel certificado, aún en el c<br>a longitud de E comodere<br>ado de Persona Junifica I | cano de que UP, avea el<br>8. Referer con peres a la<br>ntroduzca el CIF: |                  |
|                |                                                                                                    |                                                                                                    |                                                                                                    |                                                                                                    |                                                                           |                  |

• Introducimos el NIF y el Código , pulsamos "Enviar petición" y el certificado se instalará automáticamente en nuestro navegador.

**IMPORTANTE** La FNMT instala al principio del proceso un archivo en nuestro ordenador para evitar que nuestra firma digital pueda ser descargada desde otro sitio. Si nuestro equipo está congelado, al apagar el equipo perderemos dicho archivo y no podremos culminar el proceso. Del mismo modo, si no recuperamos la firma digital antes de apagar el ordenador estando congelado, está se perderá.

|             | Código Seguro de verificación: 12275<br>copia de este documento electrónico e | 527596461517. Permite la verificación de la ir<br>en la dirección: https://ws050.juntadeandalucia | ntegridad de una<br>a.es/verificarfirma |                     |
|-------------|-------------------------------------------------------------------------------|---------------------------------------------------------------------------------------------------|-----------------------------------------|---------------------|
| FIRMADO POR | IGLESIAS ARAGN                                                                | RAMN 23785129R                                                                                    | FECHA Y HORA                            | 10/12/2008 10:07:42 |
|             | JIMENEZ GUISADO BE                                                            | RUNO JOS 24204680D                                                                                |                                         |                     |
| ID. FIRMA   | admindes1                                                                     | 1227527596461517                                                                                  | PÁGINA                                  | 7 / 16              |
|             |                                                                               | 1227527596461517                                                                                  |                                         |                     |

| Manual de Ayuda de Instalación de Firma Digital | AE-MA-01     |
|-------------------------------------------------|--------------|
| ,                                               | Edición: 01  |
|                                                 | Hoja 8 de 16 |

#### 3.2.- RECUPERACIÓN Y ALMACENAMIENTO DE LA FIRMA DIGITAL

Una vez descargada la firma de la página web de la FNMT, estará directamente instalada en nuestro navegador. En el caso de Internet Explorer, la encontraremos en el menú *"Herramientas"*.

Veamos como recuperar la firma digital.

Seleccionamos Herramientas>Opciones de Internet.

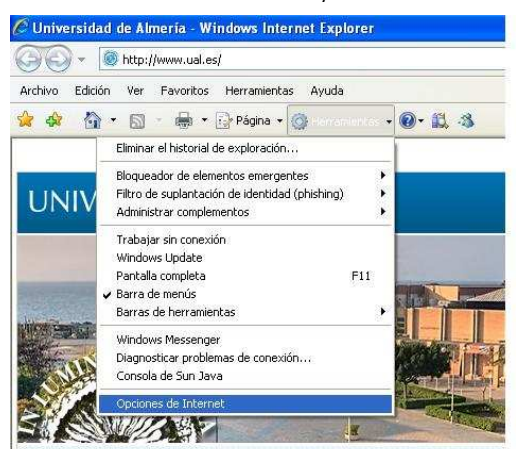

|             | Código Seguro de verificación: 12275<br>copia de este documento electrónico e | 527596461517. Permite la verificación de la ir<br>en la dirección: https://ws050.juntadeandalucia | tegridad de una<br>a.es/verificarfirma |                     |
|-------------|-------------------------------------------------------------------------------|---------------------------------------------------------------------------------------------------|----------------------------------------|---------------------|
| FIRMADO POR | IGLESIAS ARAGN                                                                | RAMN 23785129R                                                                                    | FECHA Y HORA                           | 10/12/2008 10:07:42 |
|             | JIMENEZ GUISADO BI                                                            | RUNO JOS 24204680D                                                                                |                                        |                     |
| ID. FIRMA   | admindes1                                                                     | 1227527596461517                                                                                  | PÁGINA                                 | 8 / 16              |
|             |                                                                               | 1227527596461517                                                                                  |                                        |                     |

| Manual de Ayuda de Instalación de Firma Digital | AE-MA-01     |
|-------------------------------------------------|--------------|
| ,                                               | Edición: 01  |
|                                                 | Hoja 9 de 16 |

En la ventana emergente, **seleccionamos la pestaña** "Contenido" y pulsamos el botón "Certificados".

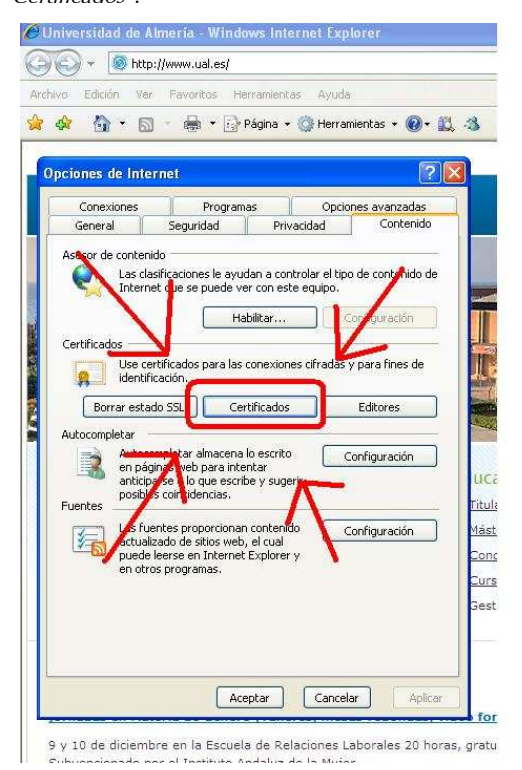

|             | Código Seguro de verificación: 12275<br>copia de este documento electrónico e | 527596461517. Permite la verificación de la ir<br>en la dirección: https://ws050.juntadeandalucia | ntegridad de una<br>a.es/verificarfirma |                     |
|-------------|-------------------------------------------------------------------------------|---------------------------------------------------------------------------------------------------|-----------------------------------------|---------------------|
| FIRMADO POR | IGLESIAS ARAGN                                                                | RAMN 23785129R                                                                                    | FECHA Y HORA                            | 10/12/2008 10:07:42 |
|             | JIMENEZ GUISADO BI                                                            | RUNO JOS 24204680D                                                                                |                                         |                     |
| ID. FIRMA   | admindes1                                                                     | 1227527596461517                                                                                  | PÁGINA                                  | 9 / 16              |
|             |                                                                               | 1227527596461517                                                                                  |                                         |                     |

| Manual de Ayuda de Instalación de Firma Digital | AE-MA-01      |
|-------------------------------------------------|---------------|
| ,                                               | Edición: 01   |
|                                                 | Hoja 10 de 16 |

En la nueva ventana emergente aparece nuestra firma digital. La seleccionamos y se nos habilitan dos nuevos botones. Pulsamos *"Exportar..."*.

| ertificad                            | 05          |                                                                          |                    |                        |                                                | ?            |    |
|--------------------------------------|-------------|--------------------------------------------------------------------------|--------------------|------------------------|------------------------------------------------|--------------|----|
| Propósito p                          | lanteado:   | <tode< th=""><th>os&gt;</th><th></th><th></th><th></th><th></th></tode<> | os>                |                        |                                                |              |    |
| Personal                             | Otras per   | sonas                                                                    | Entidades emisora: | s de certificados inte | medias Ent                                     | idades emi 🏼 | 1  |
| Linkige                              | r para      | 1                                                                        | cmiddo por         | recita u               | TROUBLE C                                      | rescript     | 1  |
| Res NON                              | MBRE JIMEN  | JEZ                                                                      | FNMT Clase 2 CA    | 31/10/2010             | <ninguno< td=""><td>2</td><td></td></ninguno<> | 2            |    |
|                                      |             |                                                                          |                    | 5                      |                                                |              |    |
|                                      |             |                                                                          |                    | 1                      |                                                |              |    |
|                                      |             |                                                                          |                    |                        | 1                                              |              |    |
| -                                    | C           |                                                                          | 7-                 |                        |                                                | 4            |    |
| Importar                             | Exp         | oortar                                                                   | Quite              | J                      |                                                | Avanzada:    | i. |
| <pre>Propósito <todos></todos></pre> | s planteado | os del ce                                                                | rthcado            |                        |                                                |              |    |
|                                      |             |                                                                          |                    |                        | (                                              | Ver          | ]  |
|                                      |             |                                                                          |                    |                        |                                                | Cerrar       |    |
|                                      |             |                                                                          |                    |                        |                                                | Conta        |    |

Se nos abrirá el "Asistente para exportación de certificados". Pulsamos "Siguiente>".

| Example 2 A series of a series of the series of the series |
|----------------------------------------------------------------------------------------------------|
|                                                                                                    |

En la siguiente pantalla nos aparecen dos opciones. Seleccionamos la opción "Exportar

la clave privada" y pulsamos "Siguiente>".

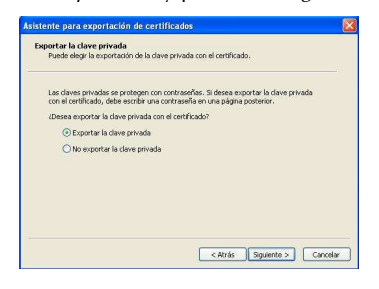

|             | Código Seguro de verificación: 12275<br>copia de este documento electrónico e | 527596461517. Permite la verificación de la ir<br>en la dirección: https://ws050.juntadeandalucia | ntegridad de una<br>a.es/verificarfirma |                     |
|-------------|-------------------------------------------------------------------------------|---------------------------------------------------------------------------------------------------|-----------------------------------------|---------------------|
| FIRMADO POR | IGLESIAS ARAGN                                                                | RAMN 23785129R                                                                                    | FECHA Y HORA                            | 10/12/2008 10:07:42 |
|             | JIMENEZ GUISADO BI                                                            | RUNO JOS 24204680D                                                                                |                                         |                     |
| ID. FIRMA   | admindes1                                                                     | 1227527596461517                                                                                  | PÁGINA                                  | 10 / 16             |
|             |                                                                               | 1227527596461517                                                                                  |                                         |                     |

| Manual de Ayuda de Instalación de Firma Digital | AE-MA-01      |
|-------------------------------------------------|---------------|
| ,                                               | Edición: 01   |
|                                                 | Hoja 11 de 16 |

En la siguiente pantalla, seleccionamos la opción que aparece por defecto *"Permitir protección segura (...)"* y pulsamos *"Siguiente>"*.

| or | mato de archivo de exportación<br>Los certificados pueden ser exportados en diversos formatos de archivo. |
|----|----------------------------------------------------------------------------------------------------|
|    | Seleccione el formato que desea utilizar:                                                                 |
|    | 🔿 DER binario codificado X.509 (.CER)                                                                     |
|    | 🔿 X.509 codificado base 64 (.CER)                                                                         |
|    | C Estándar de sintaxis de cifrado de mensajes: certificados PKCS #7 (.P7B)                                |
|    | Si es posible, incluir todos los certificados en la ruta de acceso de certificación                       |
|    | Intercambio de información personal: PKCS #12 (.PFX)                                                      |
|    | Si es posible, inclur todos los certificados en la ruta de acceso de certificación                        |
|    | Permitir protección segura (requiere IE 5.0, Windows NT 4.0 con SP4 o posterior                           |
|    | Eliminar la clave privada si la exportación es satisfactoria                                              |

A continuación nos pedirá que introduzcamos por duplicado una contraseña. Esta contraseña se nos solicitará cada vez que queramos instalar nuevamente la firma digital.

En caso de haber seleccionado con anterioridad la opción *"No exportar la clave privada"*, esta pantalla no aparecerá.

Introducimos la contraseña por duplicado y pulsamos "Siguiente>".

| por medio de una     |
|----------------------|
|                      |
|                      |
|                      |
|                      |
|                      |
|                      |
|                      |
|                      |
| Siguiente > Cancelar |
|                      |

|             | Código Seguro de verificación: 12275<br>copia de este documento electrónico e | 527596461517. Permite la verificación de la ir<br>en la dirección: https://ws050.juntadeandalucia | ntegridad de una<br>a.es/verificarfirma |                     |
|-------------|-------------------------------------------------------------------------------|---------------------------------------------------------------------------------------------------|-----------------------------------------|---------------------|
| FIRMADO POR | IGLESIAS ARAGN                                                                | RAMN 23785129R                                                                                    | FECHA Y HORA                            | 10/12/2008 10:07:42 |
|             | JIMENEZ GUISADO BI                                                            | RUNO JOS 24204680D                                                                                |                                         |                     |
| ID. FIRMA   | admindes1                                                                     | 1227527596461517                                                                                  | PÁGINA                                  | 11 / 16             |
|             |                                                                               | 1227527596461517                                                                                  |                                         |                     |

| Manual de Ayuda de Instalación de Firma Digital | AE-MA-01      |
|-------------------------------------------------|---------------|
| ,                                               | Edición: 01   |
|                                                 | Hoja 12 de 16 |
|                                                 |               |

A continuación nos pide el nombre del archivo. Pulsamos "Examinar..." y escogemos un lugar seguro (la carpeta *"Mis documentos"* o un **pendrive**) que no pierda los archivos en caso de que el ordenador esté congelado. Deberemos darle un nombre a dicho archivo (*mifirma*, por ejemplo).

| chivo para exportar                        |             |          |
|--------------------------------------------|-------------|----------|
| Especifique el nombre del archivo que dese | sa exportar |          |
| Nombre de archivo:                         |             |          |
| D:\datos\Mis Documentos\mifirma.pfx        |             | Examinar |
|                                            |             |          |
|                                            |             |          |
|                                            |             |          |
|                                            |             |          |
|                                            |             |          |
|                                            |             |          |
|                                            |             |          |
|                                            |             |          |
|                                            |             |          |

Finalmente, nos sale una pantalla informativa, pulsamos *"Finalizar"* y se nos abre una ventana de confirmación donde debemos pulsar *"Aceptar"*.

| Asistente para exportación | i de certificados                                                                           |                                                                                    |                                                                         |
|----------------------------|---------------------------------------------------------------------------------------------|------------------------------------------------------------------------------------|-------------------------------------------------------------------------|
|                            | Finalización del A<br>exportación de co<br>Ha completado con éxito el A<br>certificados.    | ssistente para<br>ertificados<br>sistente para exportación de<br>onfiguración:     | en'<br>Ber<br>In<br>Pro                                                 |
| 2                          | Nombre de archivo<br>Exportar claves<br>Induir todos los certificados<br>Formato de archivo | Asistente para exportación de co<br>La exportación se realeó con éxito.<br>Aceptar | ertificados Est                                                         |
|                            |                                                                                             | ×                                                                                  | <ul> <li>Cultura</li> <li>Deportes</li> </ul>                           |
|                            | < Atrā                                                                                      | s Finalizar Cancelar                                                               | <ul> <li>Voluntariado</li> <li>Asociacionis:</li> <li>Agenda</li> </ul> |

Nos habrá creado un archivo de instalación de firma digital al que Windows le asigna

por defecto el siguiente icono: Este archivo se puede copiar, mover y borrar como cualquier otro archivo de Windows. Este archivo no es la firma digital.

NOTA IMPORTANTE: En caso de haber realizado el proceso de descarga con el ordenador congelado, la firma digital se borrará del navegador cuando apaguemos el ordenador, por lo que habrá que

|             | Código Seguro de verificación: 12275<br>copia de este documento electrónico e | 527596461517. Permite la verificación de la ir<br>en la dirección: https://ws050.juntadeandalucia | tegridad de una<br>a.es/verificarfirma |                     |
|-------------|-------------------------------------------------------------------------------|---------------------------------------------------------------------------------------------------|----------------------------------------|---------------------|
| FIRMADO POR | IGLESIAS ARAGN                                                                | RAMN 23785129R                                                                                    | FECHA Y HORA                           | 10/12/2008 10:07:42 |
|             | JIMENEZ GUISADO BE                                                            | RUNO JOS 24204680D                                                                                |                                        |                     |
| ID. FIRMA   | admindes1                                                                     | 1227527596461517                                                                                  | PÁGINA                                 | 12 / 16             |
|             |                                                                               | 1227527596461517                                                                                  |                                        |                     |

obtener este archivo antes de apagar. En caso de que el ordenador <u>no</u> estuviera congelado, la firma permanecerá en el mismo hasta que no la quitemos (*"Herramientas" > "Opciones de Internet" > "Contenidos"* > Seleccionamos nuestra firma > *"Quitar..."*)

#### 3.3.- INSTALACIÓN DE LA FIRMA DIGITAL

El proceso de instalación de la firma digital a partir del archivo generado en el apartado anterior es sencillo. Simplemente haciendo doble clic en el archivo instalador de firmas

digitales se nos abrirá un **"Asistente para importación de certificados"**. Pulsamos *"Siguiente > ".* 

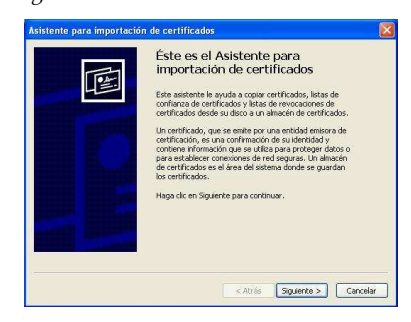

Nos aparece el nombre del fichero desde el que importamos la firma. Pulsamos *"Siguiente>".* 

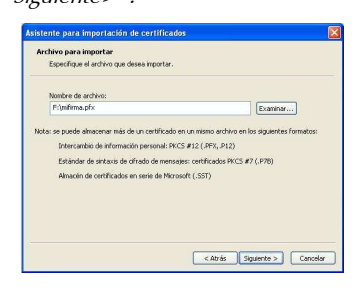

|             | Código Seguro de verificación: 12275<br>copia de este documento electrónico e | 527596461517. Permite la verificación de la ir<br>en la dirección: https://ws050.juntadeandalucia | ntegridad de una<br>a.es/verificarfirma |                     |
|-------------|-------------------------------------------------------------------------------|---------------------------------------------------------------------------------------------------|-----------------------------------------|---------------------|
| FIRMADO POR | IGLESIAS ARAGN                                                                | RAMN 23785129R                                                                                    | FECHA Y HORA                            | 10/12/2008 10:07:42 |
|             | JIMENEZ GUISADO BI                                                            | RUNO JOS 24204680D                                                                                |                                         |                     |
| ID. FIRMA   | admindes1                                                                     | 1227527596461517                                                                                  | PÁGINA                                  | 13 / 16             |
|             |                                                                               | 1227527596461517                                                                                  |                                         |                     |

| Edición: 01<br>Hoja 14 de 16 | Manual de Ayuda de Instalación de Firma Digital | AE-MA-01      |
|------------------------------|-------------------------------------------------|---------------|
| Hoja 14 de 16                | , ,                                             | Edición: 01   |
|                              |                                                 | Hoja 14 de 16 |

A continuación nos pide la contraseña que introdujimos durante la exportación, junto con dos opciones muy importantes.

| Para mantener la segur  | idad, la clave privada se protei                                                                      | ge con una contraseña.                                         |  |
|-------------------------|----------------------------------------------------------------------------------------------------|----------------------------------------------------------------|--|
| Escriba la contraseña p | ara la clave privada.                                                                                 |                                                                |  |
| Contraseña:             |                                                                                                    |                                                                |  |
|                         |                                                                                                    |                                                                |  |
| Habilitar protecci      | ón segura de claves privadas. :                                                                       | Si habilita esta opción, se le                                 |  |
| avisará cada vez        | que la clave privada sea usada                                                                        | a por una aplicación.                                          |  |
| avisará cada vez        | : que la clave privada sea usada                                                                      | a por una aplicación.                                          |  |
| avisară cada vez        | : que la clave privada sea usada<br>e como exportable. Esto le per<br>claves o transportarlas en otro | a por una aplicación.<br>mitirá hacer una copia de<br>momento. |  |
| Avisară cada vez        | : que la clave privada sea usada<br>e como exportable. Esto le per<br>claves o transportarlas en otro | a por una aplicación.<br>nitirá hacer una copia de<br>momento. |  |

Si marcamos la primera opción *"Habilitar protección segura de claves privadas...."* Se nos indicará mediante un aviso o una solicitud de password cada vez que vayamos a usar nuestra firma digital.

Si marcamos la segunda opción *"Marcar esta clave como exportable...."* Nos permitirá poder recuperar desde aquí nuevamente la firma digital.

En caso de que el ordenador sea de uso compartido, se recomienda marcar la primera opción y no marcar la segunda. Si el uso es exclusivo y personal, se puede dejar la primera sin marcar y marcar la segunda.

Pulsamos *"Siguiente>"* y tras dos nuevas pantallas (*"Siguiente"* y *"Finalizar"*) habremos instalado nuestra firma digital.

En caso de haber escogido la opción de *"Habilitar protección segura de claves privadas...."*, Obtendremos una nueva pantalla:

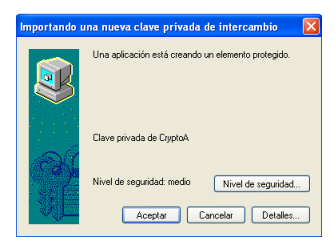

| Código Seguro de verificación: 1227527596461517. Permite la verificación de la integridad de una<br>copia de este documento electrónico en la dirección: https://ws050.juntadeandalucia.es/verificarfirma |                               |                  |              |                     |  |
|----------------------------------------------------------------------------------------------------|-------------------------------|------------------|--------------|---------------------|--|
| FIRMADO POR                                                                                                    | IGLESIAS ARAGN RAMN 23785129R |                  | FECHA Y HORA | 10/12/2008 10:07:42 |  |
| JIMENEZ GUISADO BRUNO JOS 24204680D                                                                                                    |                               |                  |              |                     |  |
| ID. FIRMA                                                                                                    | admindes1                     | 1227527596461517 | PÁGINA       | 14 / 16             |  |
| 1227527596461517                                                                                                    |                               |                  |              |                     |  |

| Manual de Ayuda de Instalación de Firma Digital | AE-MA-01      |  |
|-------------------------------------------------|---------------|--|
| ,                                               | Edición: 01   |  |
|                                                 | Hoja 15 de 16 |  |
|                                                 |               |  |

Pulsando *"Nivel de seguridad"* podremos seleccionar si solicita el permiso con una ventana informativa (nivel medio) o con una clave (nivel alto) que habrá que introducir (puede ser la misma clave que la usada para instalar la firma, u otra distinta)

NOTA: En caso de que se instalé la firma en un ordenador congelado, podrá usarse sin problema pero se borrará al apagarse. Si queremos que la instalación sea permanente, habrá que descongelar el equipo, instalar la firma digital y volver a congelarlo.

| Código Seguro de verificación: 1227527596461517. Permite la verificación de la integridad de una<br>copia de este documento electrónico en la dirección: https://ws050.juntadeandalucia.es/verificarfirma |                               |                  |              |                     |  |
|----------------------------------------------------------------------------------------------------|-------------------------------|------------------|--------------|---------------------|--|
| FIRMADO POR                                                                                                    | IGLESIAS ARAGN RAMN 23785129R |                  | FECHA Y HORA | 10/12/2008 10:07:42 |  |
| JIMENEZ GUISADO BRUNO JOS 24204680D                                                                                                    |                               |                  |              |                     |  |
| ID. FIRMA                                                                                                    | admindes1                     | 1227527596461517 | PÁGINA       | 15 / 16             |  |
| 1227527596461517                                                                                                    |                               |                  |              |                     |  |

| Manual de Ayuda de Instalación de Firma Digital | AE-MA-01      |  |
|-------------------------------------------------|---------------|--|
| ,                                               | Edición: 01   |  |
|                                                 | Hoja 16 de 16 |  |

# 4.- HISTÓRICO DE CAMBIOS

| Nº EDICIÓN | FECHA      | MODIFICACIONES REALIZADAS     |
|------------|------------|-------------------------------|
| 00         | 09/12/2008 | Creación del Manual de Ayuda  |
| 01         | 10/12/2008 | Edición corregida y revisada. |
|            |            |                               |
|            |            |                               |

| Código Seguro de verificación: 1227527596461517. Permite la verificación de la integridad de una<br>copia de este documento electrónico en la dirección: https://ws050.juntadeandalucia.es/verificarfirma |                                     |                  |              |                     |  |
|----------------------------------------------------------------------------------------------------|-------------------------------------|------------------|--------------|---------------------|--|
| FIRMADO POR                                                                                                    | IGLESIAS ARAGN RAMN 23785129R       |                  | FECHA Y HORA | 10/12/2008 10:07:42 |  |
|                                                                                                    | JIMENEZ GUISADO BRUNO JOS 24204680D |                  |              |                     |  |
| ID. FIRMA                                                                                                    | admindes1                           | 1227527596461517 | PÁGINA       | 16 / 16             |  |
| 1227527596461517                                                                                                    |                                     |                  |              |                     |  |